## **Overview & Application:**

## 2.0 CONTRACTORS

- To register and certify individual contractors/vendors by completing a Contractor Sign-up form (2.1).
- To upload a list of contractor information for registration/certification at a later time but prior to work order acceptance (2.2).
- To view contractors sorted by site name and/or number (2.3).
- To add/upload contractor-related documents such as Certificates of Insurance, Business Licenses, etc. (2.4).
- To register and certify individual sub-contractors by completing a Contractor Sign-up form (2.5).
- To add/upload sub-contractor-related documents such as Certificates of Insurance, Business Licenses, etc. (2.6).
- To view sub-contractors sorted by site name and/or number (2.7).
- To set up permissions for a sub-contractor's name or phone number to be listed in the work order/paperwork (2.7).

| WorkOasis - Powered by   | WorkOasis - Microsoft Intern    | iet Explorer                               |                             |                         |             |                                                                                                    |            |                                  |
|--------------------------|---------------------------------|--------------------------------------------|-----------------------------|-------------------------|-------------|----------------------------------------------------------------------------------------------------|------------|----------------------------------|
| File Edit View Favorites | Tools Help                      |                                            |                             |                         | an          |                                                                                                    |            |                                  |
| 🔇 Back 🝷 🕥 🖌 💌           | 🔰 🏠 🔎 Search 🤸                  | Favorites 🧭 🔗 💹                            | Mor                         | 100                     | ćľċ         | S                                                                                                    |            |                                  |
| Address Address Address  | koasis.com/app/default.asp?W=C  | ContractorSignupShortForm&P=0              |                             | AUQ.                    | 36          | TM                                                                                                    |            |                                  |
| Y! - C-                  | 💭 💌 🕂 s                         | iearch Web 🝷 🖉 🔂 🛪 🚳 🕶 🕥                   |                             |                         |             |                                                                                                    |            |                                  |
| WorkOasis - Powered by W | /orkO                           |                                            | Dashboard Contra            | actors Service          | Requests    | Work Orders                                                                                                    |            | Maint. Invoices RFP's Notes      |
| Dashboard Contractors    | Service Requests   Work Ord     | ers Scheduled Maint. Invoices              |                             |                         |             |                                                                                                    |            |                                  |
| <b>Contractor Sign</b>   | -up Form                        |                                            | Import Contractor           | lict                    |             |                                                                                                    |            |                                  |
| Short Form Registration  |                                 |                                            | Disease was this are        |                         | CEV ( C     |                                                                                                    | -1         |                                  |
| Business Name:           |                                 |                                            | You can use the fol         | lowing file, <u>Sam</u> | iple Contr  | actor CSV File, as                                                                                                    | a guide fo | or the required CSV file format. |
| Contact First Name:      |                                 |                                            | Import File:                |                         | -           | 37                                                                                                    |            | Browse                           |
| Contact Last Name:       |                                 |                                            |                             |                         | 100         |                                                                                                    | í.         |                                  |
| Address:                 |                                 |                                            |                             |                         | Impo        | rt Contractors                                                                                                    |            |                                  |
|                          |                                 |                                            |                             |                         |             |                                                                                                    |            |                                  |
| City:                    |                                 |                                            |                             |                         |             |                                                                                                    |            |                                  |
| State:                   |                                 | AL 💌                                       |                             |                         |             | at a                                                                                                    |            |                                  |
| Zip:                     |                                 |                                            |                             |                         |             | Jacic                                                                                                    |            |                                  |
| Phone:                   |                                 |                                            |                             |                         |             | Jabb                                                                                                    | TM         |                                  |
| Email:                   |                                 |                                            |                             | 22 28 CON               | Collins .   | And the state of the second state of the second state of the secon |            |                                  |
| Email (confirm):         |                                 |                                            |                             | Dashboard Co            | ntractors   | Service Requests                                                                                                    | Work Or    | ders Scheduled Maint. Invoices   |
| Password:                |                                 |                                            |                             | Add Doc                 | ument       |                                                                                                    |            |                                  |
| Password (confirm):      |                                 |                                            |                             | Contractor              | -           |                                                                                                    | 1000       |                                  |
| Scope Of Services:       |                                 | Access Control Systems                     | -                           |                         |             |                                                                                                    | -          |                                  |
|                          |                                 | Administrative<br>Air and Water Filtration |                             | File Name:              |             |                                                                                                    |            |                                  |
|                          |                                 | Alarm Monitoring                           | •                           | File Description:       |             |                                                                                                    |            |                                  |
| Geographic Coverage:     |                                 | National                                   | <u>•</u>                    | File:                   | <b></b>     |                                                                                                    |            | Browse                           |
|                          |                                 | Alabama - Anniston<br>Alabama - Auburn     |                             |                         | -           |                                                                                                    |            |                                  |
|                          |                                 | Alabama - Bessemer                         | button to coloct multiple : |                         | Uploa       | ad Document                                                                                                    |            |                                  |
| Continue                 |                                 | Press and hold the control                 |                             |                         |             |                                                                                                    |            |                                  |
| 🛃 Done                   |                                 |                                            |                             |                         |             |                                                                                                    |            |                                  |
| Dashboard Contractors    | Service Requests   Work O       | rders Scheduled Maint. Invoi               | ces RFP's Notes Repo        | rts Admin Custo         | mer Service | Logout Izzy's Win                                                                                                    | e Bar      |                                  |
| View Current Co          | ntractors                       |                                            |                             |                         |             |                                                                                                    | Translate  | into Ouick Search:               |
| Contractor Manager       |                                 |                                            |                             |                         |             |                                                                                                    |            |                                  |
|                          |                                 |                                            |                             |                         |             |                                                                                                    |            |                                  |
| Dunwoody-Perimeter Cente | er 1 💌                          |                                            |                             |                         |             |                                                                                                    |            |                                  |
| Previous Page: 1         | of 1 <u>Next</u> ⇒   Results Pe | r Page: 30 🗸                               |                             |                         |             |                                                                                                    |            |                                  |
| Contractor Name $ abla$  | Contractor Phone                | Contractor Email                           | Service Catego              | ry Service              | Rating      | Date Assigned                                                                                                    | Status     | Action                           |
| Abarca Janitorial        | 6784059605                      | brodriguez@workoasis.com                   | Janitorial                  |                         |             | 5/31/2007                                                                                                    | Active     | Unassign Contractor              |

2.0 Contractor dashboard and views

# Contractors

- 2.1 Register
- 2.2 Import Contractors
- 2.3 View Contractors
- 2.4 Contractor Documents
- 2.5 Register Sub-Contractors
- 2.6 Import Sub-Contractors
- 2.7 View Sub-Contractors
- 2.8 Edit Permissions

| Wo                         | orkOasts                        |                                                                                  |                    |                          | Connecting<br>People,<br>Process and<br>Technology.** |
|----------------------------|---------------------------------|----------------------------------------------------------------------------------|--------------------|--------------------------|-------------------------------------------------------|
| Dashboard                  | Contractors Sites Service Reque | ests Work Orders Scheduled Maint. Invoices Energy Mgt. RFP's Notes Reports Admin | n Customer Service | Logout H-E-B Grocer      | y Stores                                              |
|                            | Register                        |                                                                                  |                    | Translate into           | Bouick Search:                                        |
| Report                     | Import Contractors              | Status                                                                           | Action             | 2                        |                                                       |
| New Service                | Contractor Documents            | Currently (55 new service requests)                                              | View               |                          |                                                       |
| Open Servic                | Register Sub-Contractors        | Currently (116 open service requests)                                            | View               |                          |                                                       |
| New Work C                 | Import Sub-Contractors          | Currently (102 new work orders)                                                  | View               |                          |                                                       |
| Open Work                  | View Sub-Contractors            | Currently (18 open work orders)                                                  | View               |                          |                                                       |
| Open Invoid                | (P)Help                         | Currently (41 open invoices)                                                     | View               |                          |                                                       |
| Contractors                |                                 | Currently (18 contractors)                                                       | View               |                          |                                                       |
| Average Ser                | vice Rating                     | 1.9                                                                              |                    |                          |                                                       |
| Average MT1                | FR Rating                       | 7 Days 22 Hours                                                                  |                    |                          |                                                       |
| Average Cos                | t Rating                        | \$97.42                                                                          |                    |                          |                                                       |
| Expand All                 | Collapse All                    |                                                                                  |                    |                          |                                                       |
| 🗷 Work Orde                | er Noti <mark>fications</mark>  |                                                                                  |                    |                          |                                                       |
| Invoice No                 | otifications                    |                                                                                  |                    |                          |                                                       |
| ⊞ RF <mark>P Notifi</mark> | cations                         |                                                                                  |                    |                          |                                                       |
|                            |                                 |                                                                                  | Terms Of U         | Use   Privacy   Refund P | <u>olicy</u>   Copyright © 2004 WorkOasis             |

## 2.1 Register

To receive a work order, a contractor must be registered as a certified supplier in the system.

| Dashboard Contractors Sites Service Requests | Work Orders Scheduled Maint. Invoices Energy Mgt. RFP's Notes Reports Admin Customer Service Logout H-E-B Grocery Stores |               |
|----------------------------------------------|----------------------------------------------------------------------------------------------------|---------------|
| Contractor Sign-up Form                      | Translate into                                                                                                    | Ouick Search: |
| Short Form Registration                      |                                                                                                    |               |
| Business Name:                               |                                                                                                    |               |
| Contact First Name:                          |                                                                                                    |               |
| Contact Last Name:                           |                                                                                                    |               |
| Address:                                     |                                                                                                    |               |
|                                              |                                                                                                    |               |
| City:                                        |                                                                                                    |               |
| State:                                       | AL 💌                                                                                                    |               |
| Zip:                                         |                                                                                                    |               |
| Phone:                                       |                                                                                                    |               |
| Email:                                       |                                                                                                    |               |
| Email (confirm):                             |                                                                                                    |               |
| Password:                                    |                                                                                                    |               |
| Password (confirm):                          |                                                                                                    |               |
| Scope Of Services:                           | Access Control Systems                                                                                                   |               |
|                                              | Air Duct Cleaning<br>Alarm Monitoring                                                                                    |               |
| Geographic Coverage:                         | National<br>ALABAMA<br>Alabama - Anniston<br>Alabama - Auburn<br>Alabama - Bessemer                                      |               |
|                                              | Press and hold the control button to select multiple areas                                                               |               |
| Continue                                     |                                                                                                    |               |
|                                              |                                                                                                    |               |

2.1.a Completed contractor sign-up form (short form)

The registration application requests insurance information that includes carrier, policy, expiration date and coverage level for three categories of insurance:

- General liability
- Automobile
- Workers' compensation

Proof of general liability, automobile and workers compensation insurance must be emailed, faxed or uploaded within 30 days of initial registration. The contractor will be automatically alerted of upload document requirements upon sign-in or opening a work order if insurance documentation is incomplete or expired.

Contractors can register by:

- 1. Clicking register on the toolbar of the WorkOasis<sup>™</sup> home page.
- 2. By receiving an electronic invitation from the admin/client, which includes a link to the registration application.
- 3. By faxing a registration application, insurance documentation and credit card information to the WorkOasis<sup>™</sup> technical support team at (404) 506-9108 / fax.

## To register

- 1. Click **Register** from drop-down menu.
- 2. Click Short Form Registration.
  - Required information:
  - o Business Name
  - Contact First Name
  - Contact Last Name
  - Address
  - City
  - State
  - o Zip
  - o Phone
  - Email (contractor will enter email twice to confirm)
  - Password (contractor will enter password twice to confirm)
  - Scope of Services
  - Geographic Coverage
- 3. Click **Continue** to go to Page 2 Compliance Laws, Acts and Standards.
- 4. Accept a compliance by checking the box after each section.
  - o OSHA
  - o EPA
  - $\circ$  EEOC
  - Employment Laws and I-9 Verification
  - Patriot Act
- 5. Click **Back** to return to previous page OR click **Finish** to go to Page 3 Process Payment.
- 6. Enter credit card information.
- 7. Click **Pay Now** to complete registration.

|                     |                                       | Translate into |
|---------------------|---------------------------------------|----------------|
| <b>Contractor S</b> | ign-up Form (3 of 3)                  |                |
| Process Payment     |                                       |                |
| We currently accept | Visa, Mastercard and American Express |                |
| Promotional Code:   |                                       |                |
|                     | - OR -                                |                |
| Amount to charge:   | \$75.00                               |                |
| Name on card:       | First: Sandy Last: Nocula             |                |
| Card number:        | 4828551375319804                      |                |
| Expiration date:    | 04/08 xx/xx                           |                |
| Company Name:       |                                       |                |
| Billing Address:    | 1958 Park Place                       |                |
| Billing City:       | New York                              |                |
| Billing State:      | NY                                    |                |
| Billing Zip:        | 05968                                 |                |
| Billing Phone:      | 5052394050                            |                |
|                     | Pay Now                               |                |

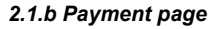

8. A **Sign Up Completed** page will appear with the newly-registered contractor's username and password. Contractor will use this to access his/her dbase to upload required insurance documents and licenses, to receive and complete dispatched work orders and to generate and send invoices. The system auto-generates and sends an email notification to the account administrator and contractor, advising both of the newly registered vendor.

| Sign Up Completed                                                                      |                                                            |  |  |  |  |  |  |  |  |
|----------------------------------------------------------------------------------------|------------------------------------------------------------|--|--|--|--|--|--|--|--|
| You have completed the registration process. Your user information is displayed below. |                                                            |  |  |  |  |  |  |  |  |
| Your new username is:                                                                  | brodriguez@workoasis.com                                   |  |  |  |  |  |  |  |  |
| Your new password is:                                                                  | nocula                                                     |  |  |  |  |  |  |  |  |
| Enter your new username and password                                                   | Enter your new username and password to the left to login. |  |  |  |  |  |  |  |  |
|                                                                                        |                                                            |  |  |  |  |  |  |  |  |
|                                                                                        |                                                            |  |  |  |  |  |  |  |  |

2.1.c Registration confirmation page

## 2.2 Import Contractors

For users with contractor permissions, a CSV (Comma Separated Value) file with the list of contractors to be registered can be uploaded into the system.

#### To import (upload) contractors

- 1. Click **Import Contractors** from drop-down menu.
- 2. Click **Sample Contractor CSV File** link (in blue).

|                                                                               |                                                                                     | Translate into |
|-------------------------------------------------------------------------------|-------------------------------------------------------------------------------------|----------------|
| Import Contractor List                                                        |                                                                                     |                |
| Please use this screen to upload a You can use the following file, <u>Sam</u> | CSV (Comma Separated Value) file with the list of contractors you wish to register. |                |
| Import File:                                                                  | Browse                                                                              |                |
|                                                                               | Import Contractors                                                                  |                |

2.2.a Import contractor upload manager

- 3. You will be redirected to a CSV file. Complete all columns. Go to File / Save As / Name the file to save the contractor csv file.
- 4. When asked if you want to keep the workbook in this format, click Yes. Remember where the file was saved.
- 5. Click the browser **Back** button. When asked **Do you want to save changes?**, click **No**.
- 6. You will be redirected back to the Import Contractor List.
- 7. Click **Browse**. Find and click on the file. Click **Open**.
- 8. Click **Import Contractors**. The contractor information is then uploaded into the dbase.
- 9. Upon registration or CSV upload, contractor will receive an email notification with username and password. At this point, the final part of registration which is certification and payment is not yet complete.

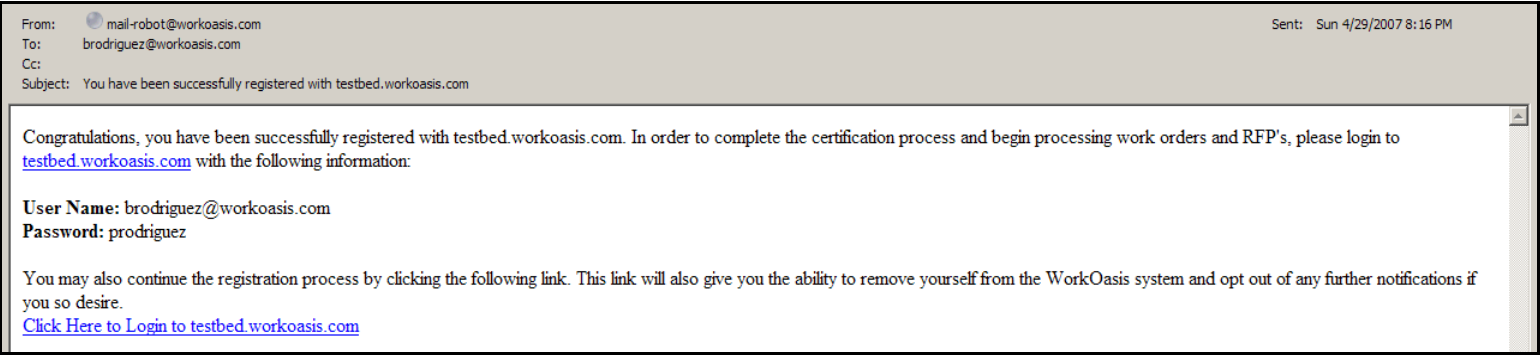

2.2.b Email notification received by vendor after first step of registration or upon import/upload contractor csv file

Before the contractor can accept and process work orders, and participate in any WorkOasis-related processes, the contractor must complete the WorkOasis<sup>™</sup> certification process and payment. There is a yearly \$75.00 fee for participating in this network of contractors.

### To complete certification and payment

1. Go to the customer site (refer to #9) noted on the email notification (not <u>www.workoasis.com</u>) and using the newlyassigned user name and password, log into the site.

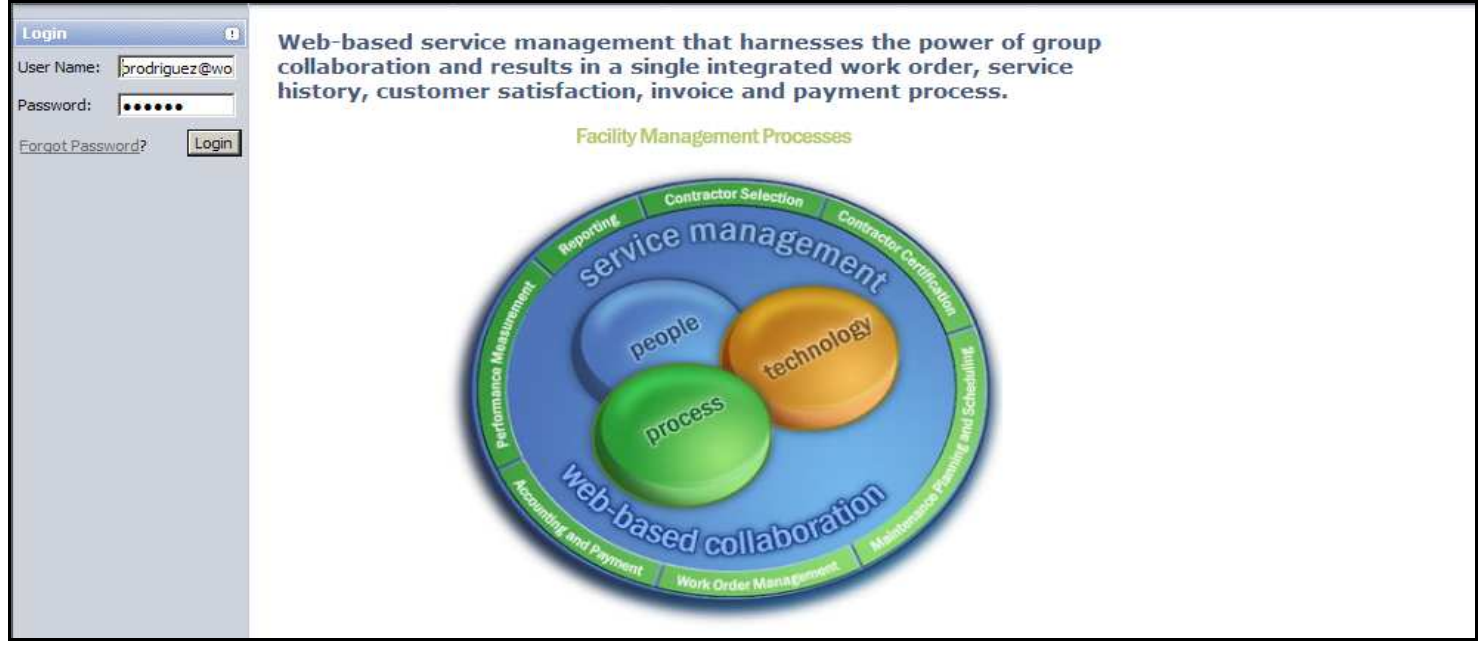

2.2.c Login screen, where user name and password are required for contractor to complete certification.

2. Click **Proceed** to continue with insurance/license documentation upload and payment. Click **Certify Later** to continue certification and payment at a later time. Click **Remove me as a Supplier** to cancel registration and to be deleted from the WorkOasis<sup>™</sup> vendor dbase.

| WorkOasis.                                       |                                                                                                    |
|--------------------------------------------------|----------------------------------------------------------------------------------------------------|
| Dashboard Contractors Work Orders Invoices RFP's | Notes Customer Service Logout                                                                                                    |
|                                                  | Transl                                                                                                    |
| Certification Status                             |                                                                                                    |
| Befc<br>certi<br>choo                            | rre you can process work orders and participate in the RFP process, you must complete the WorkOasis<br>fication process. There is a yearly \$75.00 fee for participating in this network of contractors. Please<br>use from the options below to continue.<br>Proceed Certify Later Remove me as a Supplier |

2.2.d To proceed to registration/certification completion

- 3. Click **Proceed** and enter insurance information.
- 4. Click Proceed to Step 3.
- 5. Accept OSHA, EPA, EEOC, Employment Laws and I-9 Verification and Patriot Act compliance by checking the box after each section.
- 6. Click Finish.
- 7. Enter credit card information to complete registration/certification.
- 8. Click Pay Now.
- 9. A **Sign Up Completed** page appears with the newly-registered contractor's username and password.
- 10. Click **Click here to return to the task you were originally trying to accomplish** to be redirected to the dashboard.

## 2.3 View Contractors

View current contractors by individual site, contractor name, service category, service rating, date assigned to site and status.

To search for a specific contractor, enter a contractor name in the **Search** bar. Click **Go** for a list of sites the selected contractor is assigned to by default or not.

Go to **Site Name** and select a site from the drop-down for a list of contractors who have completed work in that given site.

Unassign a contractor to a site if the contractor should no longer be utilized in that given site.

#### To unassign a contractor

- 1. Click Unassign Contractor.
- 2. A pop-up Warning! Proceeding will remove the selected contractor from the assigned list will appear. Click Ok.

| Work(                         | Daśłs.                 | 14                        |                                    |                |               |                     |         |                       | Connecting<br>People,<br>Process and |
|-------------------------------|------------------------|---------------------------|------------------------------------|----------------|---------------|---------------------|---------|-----------------------|--------------------------------------|
| Dashboard Contractors         | Sites Service Requ     | uests Work Orders Schedu  | led Maint. Invoices Energy Mgt. RF | P's Notes Rep  | orts Admin Cu | stomer Service Log  | out Bo  | ston Market           |                                      |
| <b>View Current C</b>         | ontractors             |                           |                                    |                |               | т                   | anslate | into 💽 🔄 🖸            | uick Search:                         |
| Contractor Manager            |                        |                           |                                    |                |               |                     |         |                       |                                      |
| Search:                       |                        | Go                        |                                    |                |               |                     |         |                       |                                      |
| Site Name: Rad                | dioShack HQ            |                           |                                    |                |               |                     |         |                       |                                      |
| «Previous Page: 1             | of 1 Next >>> Res      | ults Per Page: 30 💌 13    | Records Found                      |                |               |                     |         |                       |                                      |
| Contractor Name V             | Contractor Phone       | Contractor Email          | Service Category                   | Service Rating | Date Assigned | Default Contractor  | Status  | Action                |                                      |
| ABC Refrigeration             | 210 675 3342           | jsmith@fmsolutionsllc.com | Baler, Compactor, Dumpster Service | 3              | 10/4/2006     | Yes                 | Active  | Unassign Contractor   |                                      |
| ABC Refrigeration             | 210 675 3342           | jsmith@fmsolutionsllc.com | Janitorial                         | 3              | 10/4/2006     | Yes                 | Active  | Unassign Contractor   |                                      |
| ABC Refrigeration             | 210 675 3342           | jsmith@fmsolutionsllc.com | Glass Repair and Replacement       | 3              | 10/4/2006     | Yes                 | Active  | Unassign Contractor   |                                      |
| ABC Refrigeration             | 210 675 3342           | jsmith@fmsolutionsllc.com | HVAC Services                      | 3              | 10/4/2006     | Yes                 | Active  | Unassign Contractor   |                                      |
| ABC Refrigeration             | 210 675 3342           | ismith@fmsolutionsllc.com | Lighting Interior                  | 3              | 10/4/2006     | Yes                 | Active  | Unassign Contractor   |                                      |
| ABC Refrigeration             | 210 675 3342           | jsmith@fmsolutionsllc.com | Lighting Exterior                  | з              | 10/4/2006     | Yes                 | Active  | Unassign Contractor   |                                      |
| ABC Refrigeration             | 210 675 3342           | jsmith@fmsolutionsllc.com | Locks/Keys/Safes                   | 3              | 10/4/2006     | Yes                 | Active  | Unassign Contractor   |                                      |
| ABC Refrigeration             | 210 675 3342           | jsmith@fmsolutionsllc.com | Painting (Interior)                | 3              | 10/4/2006     | Yes                 | Active  | Unassign Contractor   |                                      |
| ABC Refrigeration             | 210 675 3342           | jsmith@fmsolutionsllc.com | Plumbing                           | 3              | 10/4/2006     | Yes                 | Active  | Unassign Contractor   |                                      |
| ABC Refrigeration             | 210 675 3342           | jsmith@fmsolutionsllc.com | Waste Collection                   | 3              | 10/4/2006     | Yes                 | Active  | Unassign Contractor   |                                      |
| ABC Refrigeration             | 210 675 3342           | jsmith@fmsolutionsllc.com | General Maintenance                | 3              | 10/4/2007     | No                  | Active  | Unassign Contractor   |                                      |
| ABC Refrigeration             | 210 675 3342           | jsmith@fmsolutionsllc.com | Electrical                         | 3              | 12/11/2007    | No                  | Active  | Unassign Contractor   |                                      |
| Hobart Equipment Service      | 535 455 5545           | gstenger@workoasis.com    | Kitchen Equipment                  | 3              | 10/4/2006     | Yes                 | Active  | Unassign Contractor   |                                      |
| <pre>#Previous Page: 1 </pre> | of 1 <u>Next</u> 》 Res | ults Per Page: 30 💌   13  | Records Found                      |                |               | <u>Terms Of Use</u> | Privacy | Refund Policy   Copyr | ight © 2004 WorkOa                   |

2.3 List of default and non-default contractors by site

## 2.4 Contractor Documents

You can add documents and images corresponding to an individual contractor.

## To add contractor-related documents

- 1. Click **Contractor Documents** from drop-down menu.
- 2. Select Contractor from drop-down menu.
- 3. Enter a File Name.
- 4. Enter a File Description.
- 5. Click **Browse** to upload a document.
- 6. Click Upload Document to save document.

| WorkOasts.                                                                                                    |                                    | Connecting<br>People,<br>Process and<br>Technology. <sup>w</sup> |
|----------------------------------------------------------------------------------------------------|------------------------------------|------------------------------------------------------------------|
| Dashboard       Contractors       Sites       Service Requests       Work Orders       Scheduled Maint.       Invoices       Energy Mgt.       RFP's       Notes       Reports       Admin       Customer Service       Lo         Add Document         Contractor:       Tibbs Maintenance | gout Izzy's Wine<br>Translate into | Bar  Quick Search:                                               |
| File Name:     Target Reference       File Description:     Target Reference       File:     C:\Documents and Settings\Owner\Desk       Browse     Upload Document                                                                                                    |                                    |                                                                  |
|                                                                                                    | <u>Privacy</u>   <u>Refund</u>     | Policy   Copyright © 2004 WorkOasis                              |
|                                                                                                    |                                    |                                                                  |
|                                                                                                    |                                    |                                                                  |
|                                                                                                    |                                    | 2                                                                |

2.4 Add/upload contractor-related documents

### 2.5 Register Sub-Contractors

3<sup>rd</sup> Party Management Companies register Sub-Contractors who perform work through WorkOasis™.

### To register sub-contractors

- 1. Click Register Sub-Contractors from drop-down menu.
- 2. Select Parent Contractor Name from drop-down menu.
- 3. Enter the following information:
  - o Sub-Contractor Business Name
  - o Phone Number
  - o Address, City, State, Zip
  - Contact First Name, Contact Last Name
  - Email (contractor will enter email twice to confirm)
  - Password (contractor will enter password twice to confirm)
  - Scope of Services
  - Geographic Coverage

#### 4. Click Complete Registration

| Sub-Contractor Registration   |                                                                                                    |
|-------------------------------|----------------------------------------------------------------------------------------------------|
| Parent Contractor Name:       | Tibbs Maintenance                                                                                                    |
| Sub-Contractor Business Name: | Atlanta Repairs                                                                                                    |
| Phone Number:                 | 404.992.5647                                                                                                    |
| Address:                      | 4371 Winters Chapel Road                                                                                                    |
|                               |                                                                                                    |
| City:                         | Atlanta                                                                                                    |
| State:                        | GA 💌                                                                                                    |
| Zip:                          | 30035                                                                                                    |
| Contact First Name:           | Lucy                                                                                                    |
| Contact Last Name:            | Baumberger                                                                                                    |
| Email:                        | Ibaumberger@yahoo.com                                                                                                    |
| Email (confirm):              | lbaumberger@yahoo.com                                                                                                    |
| Password:                     | *****                                                                                                    |
| Password (confirm):           | •••••                                                                                                    |
| Scope Of Services:            | Vending<br>Waste Collection<br>Water Treatment Services<br>Window Washing<br>Wood Refinishing<br>Press and hold the control button to select<br>multiple areas                                            |
| Geographic Coverage:          | California - San Jose<br>California - San Juan Capistrano<br>California - San Mateo<br>California - San Rafael<br>California - Santa Ana<br>Press and hold the control button to select<br>multiple areas |

2.5 Completed contractor sign-up short form

## 2.6 Import Sub-Contractors

For users with contractor permissions, a list of sub-contractors can be uploaded for registration into the system via a CSV (Comma Separated Value) file.

#### To import (upload) sub-contractors

- 1. Click **Import Sub-Contractors** from drop-down menu.
- 2. Click Sample Sub-Contractor CSV File link (in blue)

| Work0a                                                                        |                                         |                                             |                                              |            | -                              |           |     |         |       |                  |        | -             |    | Connecting<br>People,<br>Process and<br>Technology. | × |
|-------------------------------------------------------------------------------|-----------------------------------------|---------------------------------------------|----------------------------------------------|------------|--------------------------------|-----------|-----|---------|-------|------------------|--------|---------------|----|-----------------------------------------------------|---|
| Dashboard Contractors Sites                                                   | Service Requests                        | Work Orders                                 | Scheduled Maint.                             |            | Energy Mgt.                    | RFP's     |     | Reports | Admin | Customer Service | Logout | Izzy's Wine B | ar | •                                                   |   |
|                                                                               |                                         |                                             |                                              |            |                                |           |     |         |       |                  | Transl | ate into      |    | Juick Search:                                       |   |
| Import Sub-Contractor List                                                    |                                         |                                             |                                              |            |                                |           |     |         |       |                  |        |               |    |                                                     |   |
| Please use this screen to upload<br>You can use the following file, <u>Sa</u> | l a CSV (Comma Se<br>ample Sub-Contract | parated Value)<br><u>or CSV File</u> , as a | ile with the list of s<br>guide for the requ | ub-contrai | tors you wish t<br>ile format. | o registe | r.  |         |       |                  |        |               |    |                                                     |   |
| Select a Parent Contractor:                                                   |                                         |                                             | 10 V                                         |            |                                |           |     |         |       |                  |        |               |    |                                                     |   |
| Import File:                                                                  |                                         |                                             |                                              |            | 24                             |           | Bro | wse     |       |                  |        |               |    |                                                     |   |
|                                                                               |                                         |                                             | Import Sub-Contra                            | actors     |                                |           |     |         |       |                  |        |               |    |                                                     |   |
|                                                                               |                                         | 1                                           |                                              |            |                                |           |     |         |       |                  |        |               |    |                                                     |   |
|                                                                               |                                         |                                             |                                              |            |                                |           |     |         |       |                  |        |               |    |                                                     |   |

2.6.a Import contractor upload manager

- 3. You will be redirected to a CSV file. Complete all columns. Go to File / Save As / Name the file to save the sub-contractor csv file.
- 4. When asked if you want to keep the workbook in this format, click Yes. Remember where the file was saved.
- 5. Click the browser **Back** button. When asked **Do you want to save changes?**, click **No**.
- 6. You will be redirected back to the Import Sub-Contractor List.
- 7. Click **Browse**. Find and click on the file. Click **Open**.
- 8. Click **Import Sub-Contractors**. The contractor information is then uploaded into the dbase.
- 9. Upon registration or CSV upload, the sub-contractor will receive an email notification with username and password. At this point, the final part of registration which is certification and payment is not yet complete.

### 2.7 View Sub-Contractors

To search for a specific sub-contractor, enter a sub-contractor name in the **Search** bar. Click **Go** for that sub-contractor's information. Click on sub-contractor's name and be directed to his profile.

Go to **Select a Parent Contractor** and select a parent contractor from the drop-down for a list of this parent contractor's subcontractors.

| Work                           | Oasîs,                   | И                 | -                |             | -           |            | -           |       | -                  | -         | -           | Connecting<br>People,<br>Process and<br>Technology.** |
|--------------------------------|--------------------------|-------------------|------------------|-------------|-------------|------------|-------------|-------|--------------------|-----------|-------------|-------------------------------------------------------|
| Dashboard Contract             | ors Sites Service Requ   | ests Work Orders  | Scheduled Maint. | Invoices    | Energy Mgt. | RFP's N    | tes Reports | Admin | Customer Service   | Logout Ba | arb's Dbase |                                                       |
| <b>View Current</b>            | Contractors .            |                   |                  |             |             |            |             |       |                    | Translate | into        | Bouick Search:                                        |
| Sub-Contractor Manag           | er                       |                   |                  |             |             |            |             |       |                    |           |             |                                                       |
| Search:                        |                          | Go                |                  |             |             |            |             |       |                    |           |             |                                                       |
| Select a Parent<br>Contractor: | APC HVAC Services        |                   |                  |             |             |            |             |       |                    |           |             |                                                       |
| Previous Page: 1               | ▼ of 1 <u>Next</u> ≫ Res | ults Per Page: 30 | 2 Records Fo     | ound        |             |            |             |       |                    |           |             |                                                       |
| Contractor Name $ abla$        | Contractor Phone         | Contractor Email  | Se               | rvice Categ | ory Serv    | ice Rating | Date Assi   | gned  | Default Contractor | Status    | Action      |                                                       |
| Deni's Heat & AC               | 678.403.0294             | brodriguez@workoa | sis.com          |             |             |            |             |       | No                 | Active    | Unassign (  | Contractor                                            |
| Heat Leaders                   | 503.504.2093             | brodriguez@workoa | sis.com          |             |             |            |             |       | No                 | Active    | Unassign (  | Contractor                                            |
| « <u>Previous</u> Page:        | 💌 of 1 <u>Next</u> 👀 Res | ults Per Page: 30 | 2 Records Fo     | ound        |             |            |             | ·     |                    |           |             |                                                       |

2.7 List of sub-contractors by parent contractor search

Unassign a sub-contractor to a site if the sub-contractor should no longer be utilized in that given site.

#### To unassign a Sub-Contractor

- 1. Click Unassign Sub-contractor.
- 2. A pop-up Warning! Proceeding will remove the selected contractor from the assigned list will appear. Click Ok.

## 2.8 Edit Permissions

3<sup>rd</sup> Party Management Companies' who register all sub-contractors who perform work for them through WorkOasis<sup>™</sup> have the option to make visible or hide the name or phone number of a sub-contractor they dispatch a work order to. By default, the sub-contractors are hidden.

To make visible a sub-contractor's name or phone number in the work order header

- 1. Click Edit Permissions.
- 2. Click on Select a Contractor drop-down menu and select a contractor whose sub-contractor base to edit.
- 3. Click on **Customer View of Sub-Contractors** drop-down menu and select **Display Name** to show the sub-contractor's name in the work order; select **Display Main Number** to show the sub-contractor's main office telephone number; select **Display Cell Number** to show the sub-contractor's cell number, select **Display Fax Number** to show the sub-contractor's fax number; select **None** if sub-contractor information is to remain hidden. Click **Save**.

| Dashboard                         | Contractors | Sites | Service Requests | Work Orders    | Scheduled Maint. | Invoices | Energy Mgt. | RFP's | Notes | Reports | Admin | Customer Service | Logout H-E-B Grocery Sto |
|-----------------------------------|-------------|-------|------------------|----------------|------------------|----------|-------------|-------|-------|---------|-------|------------------|--------------------------|
|                                   |             |       |                  |                |                  |          |             |       |       |         |       |                  | Translate into           |
| Contractor Permissions            |             |       |                  |                |                  |          |             |       |       |         |       |                  |                          |
| Select a Contractor:              |             |       | Diversi          | fied Maintenan | ce 💌             |          |             |       |       |         |       |                  |                          |
| Customer View of Sub-Contractors: |             |       | Phone            | Number         |                  |          |             |       |       |         |       |                  |                          |
|                                   |             |       | Sav              | e              |                  |          |             |       |       |         |       |                  |                          |
|                                   |             |       |                  |                |                  |          |             |       |       |         |       |                  |                          |

2.8.a Select show sub-contractor's phone number in work order

| Work Order.                    | Translate into                       | ∎ Quick Searc     |                     |                |                                |              |  |  |  |  |
|--------------------------------|--------------------------------------|-------------------|---------------------|----------------|--------------------------------|--------------|--|--|--|--|
|                                |                                      |                   |                     |                |                                | Print View E |  |  |  |  |
| General Information            |                                      |                   |                     |                |                                |              |  |  |  |  |
| Work Order #:                  | 1044                                 | Status:           | New                 | Creation Date: | 7/13/2007 12:25:54 AM          |              |  |  |  |  |
| Customer:                      | Izzy's Wine Bar<br>Documents         | Service Category: | General Maintenance | Completed:     |                                |              |  |  |  |  |
| Site:                          | Izzy's Midtown                       | Priority:         | Next Day            | Equipment:     | Building Interior<br>Documents |              |  |  |  |  |
| Street Address:                | 1122 Juniper Road, Atlanta, GA 30303 | Not To Exceed:    | \$500 <u>Change</u> | PO Number      | 140579                         |              |  |  |  |  |
| Customer<br>Telephone:         | 4045438990                           | Contractor:       | Tibbs Maintenance   | ETA:           |                                |              |  |  |  |  |
|                                |                                      | Sub-Contractor:   | 404.992.5647        |                |                                |              |  |  |  |  |
| Service Requested:             | repair screen in stockroom.          |                   |                     |                |                                |              |  |  |  |  |
| Work Completed:                |                                      |                   |                     |                |                                |              |  |  |  |  |
| Documentation:                 | Documents                            |                   |                     |                |                                |              |  |  |  |  |
| History Add to Service History |                                      |                   |                     |                |                                |              |  |  |  |  |
|                                |                                      |                   |                     |                |                                |              |  |  |  |  |
| Date                           |                                      | User              |                     | Status         | Description                    |              |  |  |  |  |
| 7/13/2007 12:25:54             | AM                                   | bapr13@yahoo.cor  | m                   | New            | Work order sent                |              |  |  |  |  |
|                                |                                      |                   |                     |                |                                |              |  |  |  |  |
|                                |                                      |                   |                     |                |                                |              |  |  |  |  |
|                                |                                      |                   |                     |                |                                |              |  |  |  |  |
|                                |                                      |                   |                     |                |                                |              |  |  |  |  |
| ACTIONS                        |                                      |                   |                     |                |                                |              |  |  |  |  |
| Accept Reject Internal Notes   |                                      |                   |                     |                |                                |              |  |  |  |  |
|                                |                                      |                   |                     |                |                                |              |  |  |  |  |

2.8.b Work order reflecting sub-contractor's phone number only

Click **Contractors** > **W** Help for an overview & application, including step-by-step directions on contractor-related functions.